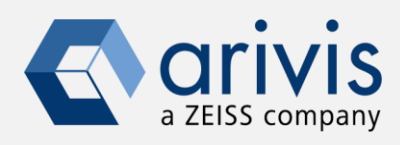

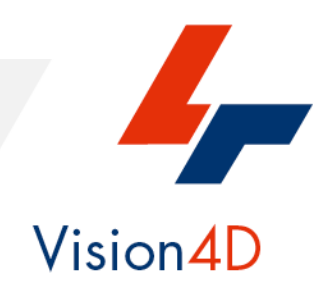

# How to: install and run predictions with Cellpose

The application-note goal is to guide the user in the correct installation of the Anaconda3 Python package and all the Cellpose module. Cellpose is a cell/nuclei detection algorithm, based on the deep learning approach, primarily on the fluorescence microscopy images.

More information can be gathered from the following articles: *Cellpose: a generalist algorithm for cellular segmentation. C. Stringer, T. Wang, M Michaelos M Pachitariu, Nature Methods, 2021.* 

# Warnings

Vision4D runs the deep learning applications (e.g., Cellpose or Stardist) using external and independent Python libraries and tools produced by third parties.

These tools must be installed by the user under its responsibility, strictly following the instruction on this document.

Arivis has tested the setup protocol on several computers, however, due to the different and not predictable hardware and software configuration of each computer, the results can be different case by case.

Therefore, arivis declines any responsability concerning the correct tools installation and setup on the user computer.

arivis cannot be blamed about any malfunctioning or failure of the deep learning environment setup.

Arivis will not give technical support on the setup task as well as on any deep learning application.

Both activities are totally on the user charge.

Arivis also declines any responsibility about the scientific results gathered from the deep learning application.

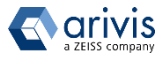

**Application Overview** 

- 1. Download the Anaconda Package
- 2. Install the Anaconda package
- 3. Install the Cellpose modules
- 4. Vision 4D preferences setup
- 5. Run the Cellpose predictions in V4D
- 6. Examples of the Cellpose prediction results
- 7. Additional operator for the 2D Cellpose Segmentation (Image Segmenter)
- 8. Troubleshooting the Cellpose script
- 9. Troubleshooting the Cellpose setup

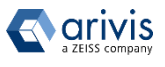

### Application Note «Applying Cellpose models in arivis Vision4D» Application Overview

# **Cellpose in a Nutshell**

Cellpose is a deep learning-based method for 2D and 3D detection of Nuclei and Cytoplasm objects, developed and published by the Carsen Stringer group: <u>GitHub -</u> <u>MouseLand/cellpose: a generalist algorithm for cellular</u> <u>segmentation</u>

Cellpose uses a cell detection method that predicts the shape representation using the flow-representation of object cell dynamics that is well-suited to approximate and define the complex borders of the cells in the microscopy images.

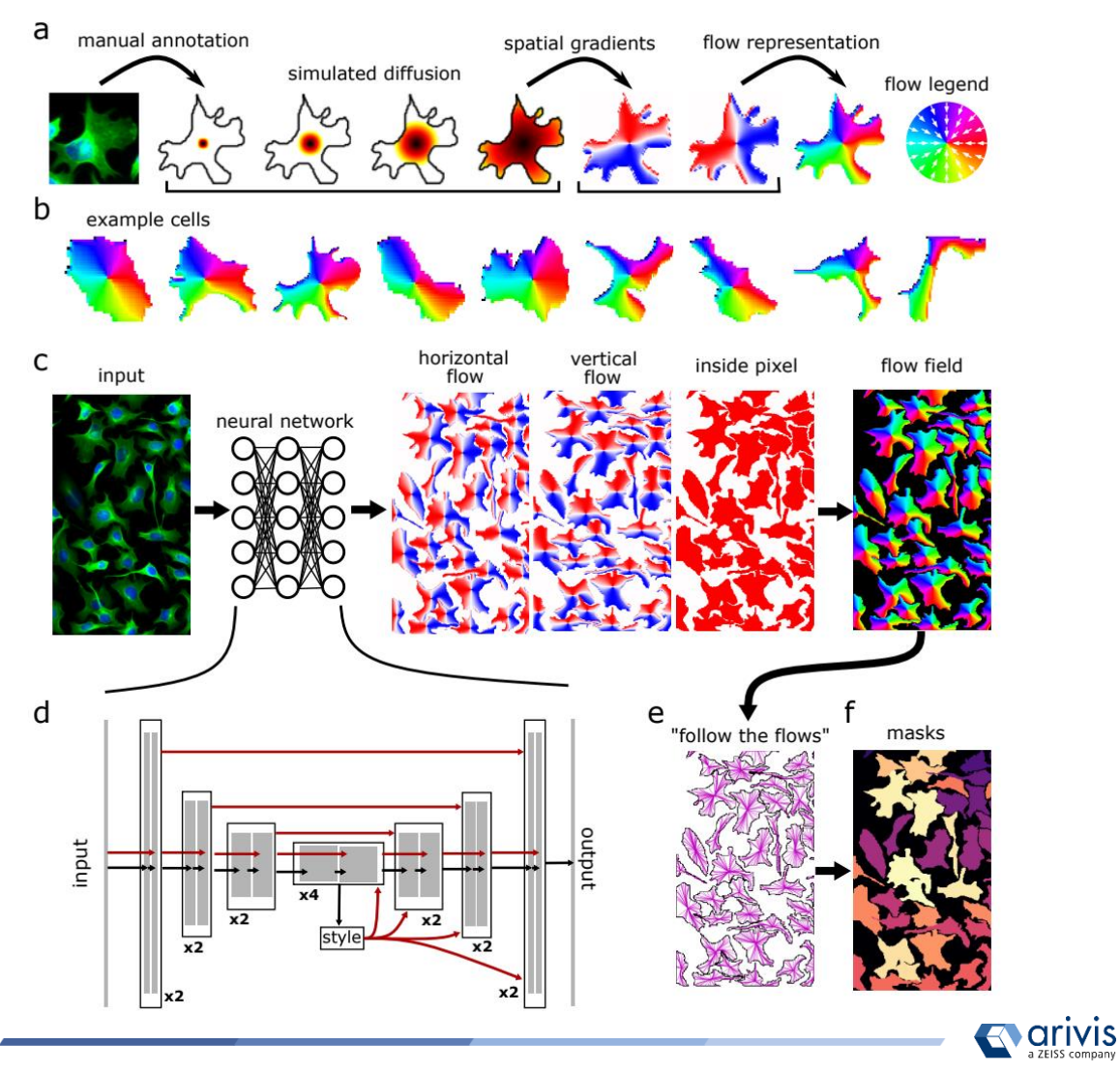

# **Application Overview**

# Why use Cellpose within Vision4D?

arivis Vision4D (V4D) is a modular software for working with multi-channel 2D, 3D and 4D images of almost unlimited size, independent of available RAM. Many imaging systems, such as high speed confocal, light sheet / SPIM and 2-photon microscope systems produce a vast amount of multi-channel data, which V4D handles without constraints.

V4D allows the user to execute complex analysis tasks in automatic or batch mode. It includes sophisticated pre-processing algorithm, multiple segmentation approaches, including the machine learning tools, and powerful data handling. Gigabytes, hundreds of Gigabytes or even Terabytes of data can be quantified by V4D with a single task.

StarDist represents an advanced method to detect roundish objects such as cells and nuclei, especially in crowded fields where the objects are overlapping, but it is limited to these cases. The new frontiers of image analysis in life science need the capability to analyze the complex iterations between biological structures. V4D has the tools to satisfy these requirements. StarDist can be integrated in the V4D analysis workflow and directly contribute to better detect its target structures.

StarDist can be currently executed as a python script but, in the near future, it will be available as a V4D pipeline operator, making its usage even more flexible and powerful.

NOTE:

Currently, Vision4D can't train Cellpose Deep Neuronal Network model internaly. This task is based on math operations that can easily be parallelized. In order to optimize the process and to reduce the time required the support of GPU CUDA is needed. Therefore, Vision4D will use a pre-trained model generated using other tools.

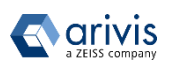

# **1. Download the Anaconda Package**

### Step 1.1

Open the Anaconda web pages using the following link:

# <u>https:/anaconda.org</u>

### Step 1.2

Select the Download Anaconda item.

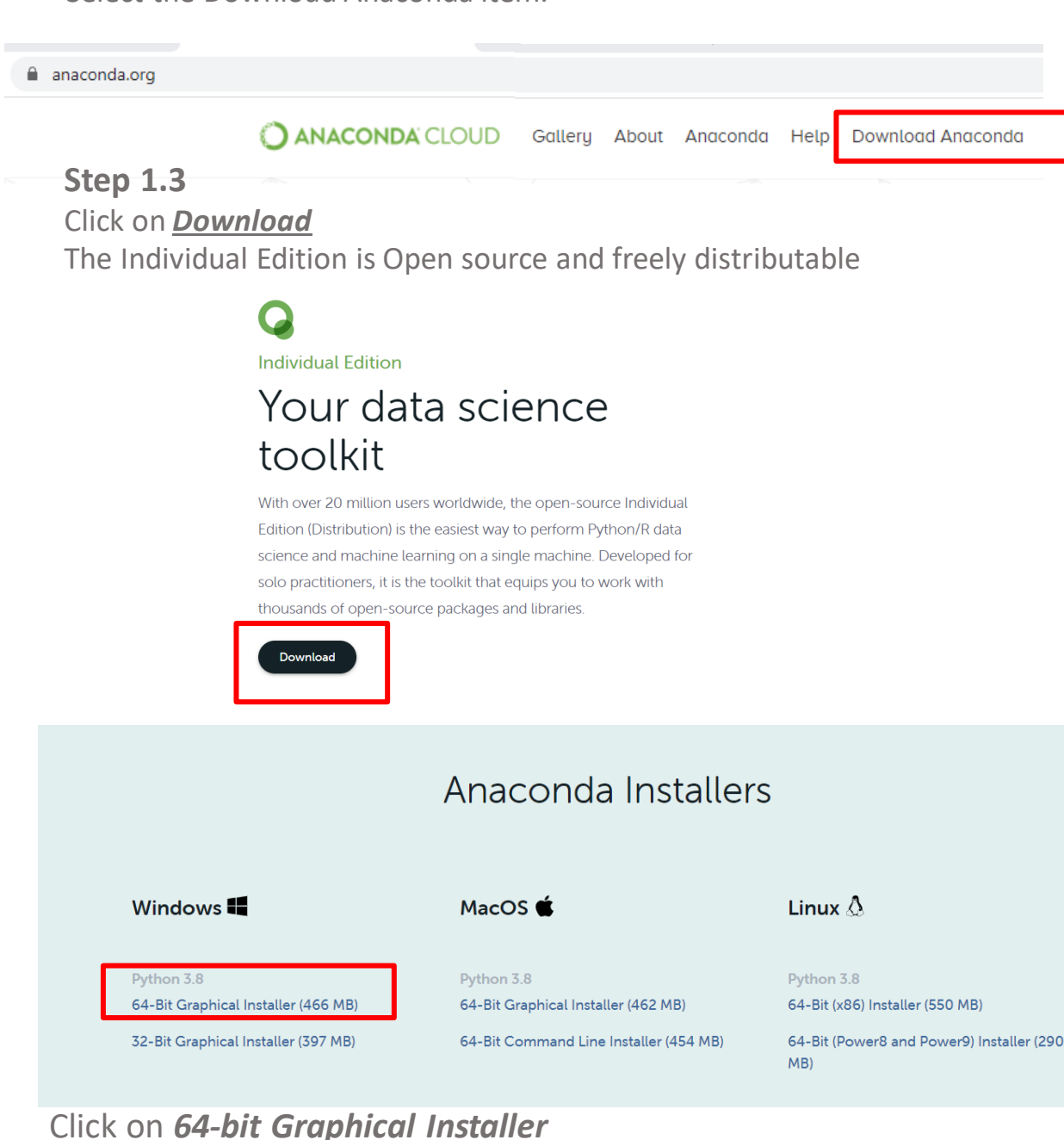

Vision4D 3.5.1

The download task starts.

# 2. Install the Anaconda package Step 2.1

Open the **Download folder** and locate the Anaconda3 setup file.

# Anaconda3-2020.07-Windows-x86\_64.exe

### Step 2.2

Run it and press the <u>Next</u> button on the setup dialog

| <ul> <li>Anaconda3 2020.07 (64-bit)</li> </ul> | Setup                                                                                                    | -            |           | ×  |
|------------------------------------------------|----------------------------------------------------------------------------------------------------|--------------|-----------|----|
| Å                                              | Welcome to Anaconda<br>(64-bit) Setup                                                                                                    | 3 2020       | 0.07      |    |
| ĝ                                              | Setup will guide you through the insta<br>2020.07 (64-bit).                                                                                                    | Ilation of A | Anaconda3 | )  |
| CON                                            | It is recommended that you close all other applications<br>before starting Setup. This will make it possible to update<br>relevant system files without having to reboot your<br>computer. |              |           |    |
| ANA                                            | Click Next to continue.                                                                                                    |              |           |    |
| <b>▼</b>                                       |                                                                                                    |              |           |    |
|                                                |                                                                                                    |              |           |    |
|                                                | Ne                                                                                                    | xt >         | Cance     | el |

Note : The Python release must be the 3.8 or higher.

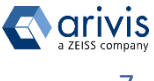

# 2. Install the Anaconda package

### Step 2.3

Click on the **"I Agree" button** to accept the License Agreement terms.

| Anaconda3 2020.07 (64-                                        | bit) Setup                                      |                                 |              | -         |           | ×   |
|---------------------------------------------------------------|-------------------------------------------------|---------------------------------|--------------|-----------|-----------|-----|
|                                                               | License Agree                                   | ment                            |              |           |           |     |
| ANACONDA.                                                     | Please review t<br>2020.07 <mark>(64-bit</mark> | he license terms  <br>:).       | before insta | alling Ar | naconda3  |     |
| Press Page Down to see th                                     | e rest of the agree                             | ement.                          |              |           |           |     |
| End User License Agreeme                                      | nt - Anaconda Ind                               | ividual Edition                 |              |           |           | ^   |
|                                                               |                                                 |                                 |              |           |           |     |
| Copyright 2015-2020, Ana                                      | conda, Inc.                                     |                                 |              |           |           |     |
| All rights reserved under t                                   | ne 3-dause BSD Lie                              | cense:                          |              |           |           |     |
| This End User License Agre                                    | ement (the "Agree                               | ement") is a lega               | agreement    | betwe     | en you    |     |
| and Anaconda, Inc. ("Ana<br>(which was formerly know          | conda") and gover<br>n as Anaconda Dist         | ns your use of A<br>tribution). | naconda In   | dividua   | I Edition | ~   |
| ,<br>If you accept the terms of<br>agreement to install Anaco | the agreement, cli<br>nda3 2020.07 (64-         | ck I Agree to cor<br>bit).      | tinue. You   | must a    | ccept the |     |
|                                                               |                                                 |                                 |              |           |           |     |
| haconda, Inc. ————                                            |                                                 |                                 |              |           |           |     |
|                                                               |                                                 | < Back                          | I Agre       |           | Can       | cel |

### Step 2.4 Select the **"Just Me**" option.

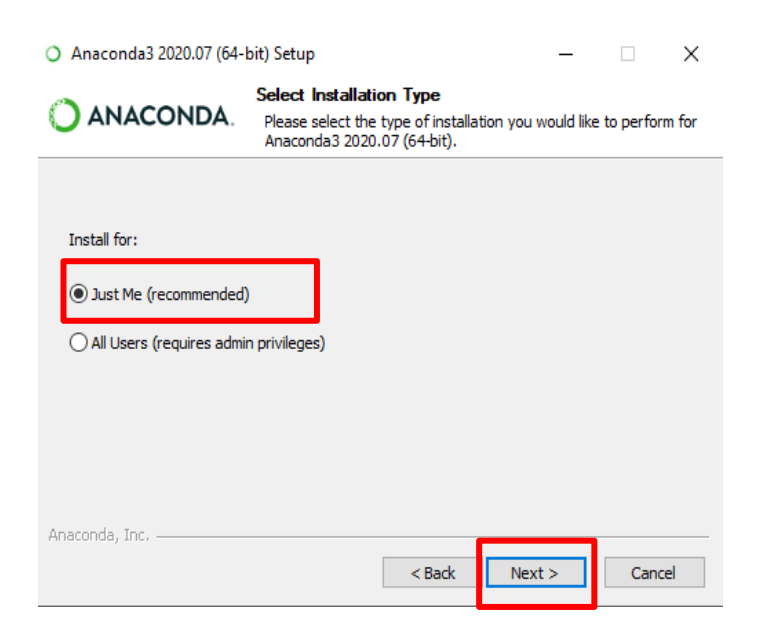

### Step 2.5

Press the "Next" button to complete the installation.

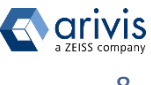

# 2. Install the Anaconda package

### Step 2.6

Leave the default install path. Usually, it is located under the user's directory

C:\Users\xxxxx\Anaconda3

| O Anaconda3 2020.07 (64-                                     | bit) Setup                                    |                                       | _                             |                           | ×     |
|--------------------------------------------------------------|-----------------------------------------------|---------------------------------------|-------------------------------|---------------------------|-------|
| O ANACONDA.                                                  | Choose Install L<br>Choose the folde          | <b>.ocation</b><br>r in which to inst | all Anaconda3 20              | )20.07 <mark>(</mark> 64- | bit). |
| Setup will install Anaconda:<br>folder, click Browse and sel | 3 2020.07 (64-bit) in<br>lect another folder. | the following fo<br>Click Next to con | lder. To install in<br>tinue. | a different               | :     |
|                                                              |                                               |                                       |                               |                           |       |
| 1                                                            |                                               |                                       |                               |                           |       |
| Destination Folder                                           |                                               |                                       | _                             |                           |       |
| C:\Users\Maurizio\ana                                        | conda3                                        |                                       | Brov                          | vse                       |       |
| Space required: 2.7GB                                        |                                               |                                       |                               |                           |       |
| Space available: 63.3GB                                      |                                               |                                       |                               |                           |       |
| Anaconda, Inc. —————                                         |                                               | < Back                                | Next >                        | Cance                     | el    |
|                                                              |                                               | < Back                                | Next >                        | Cance                     | el    |

# Step 2.7

Enable the option «Register Anaconda3 as my default Pythoon 3.8» package. Press «*Install*» to start the installation.

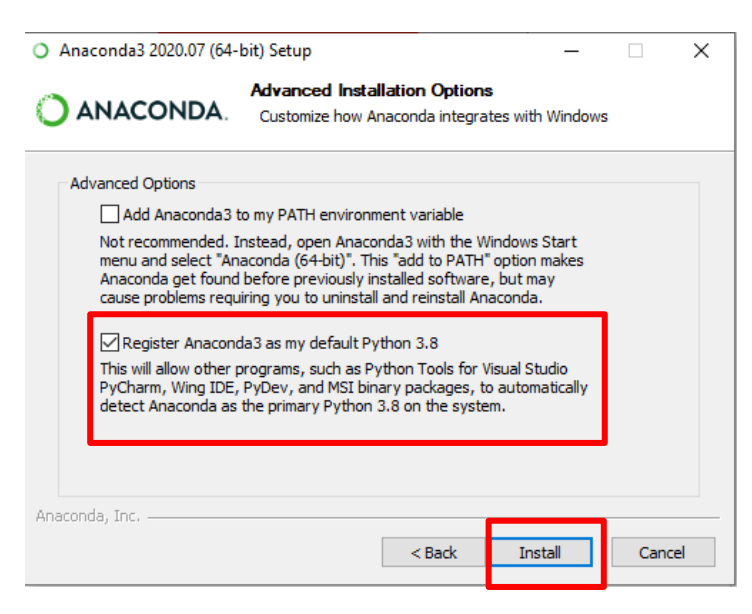

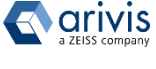

# **3. Install the Cellpose modules Step 3.1** Run the Anaconda Navigator in the Administrator account:

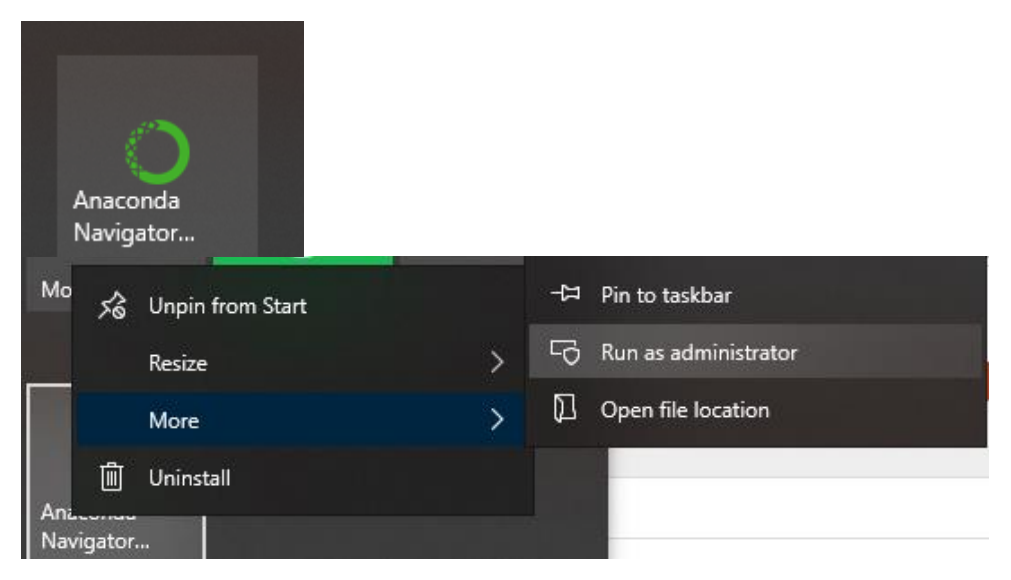

### Step 3.2 Select the Environments tab:

Anaconda Navigator

File Help

# ANACONDA.NAVIGATOR

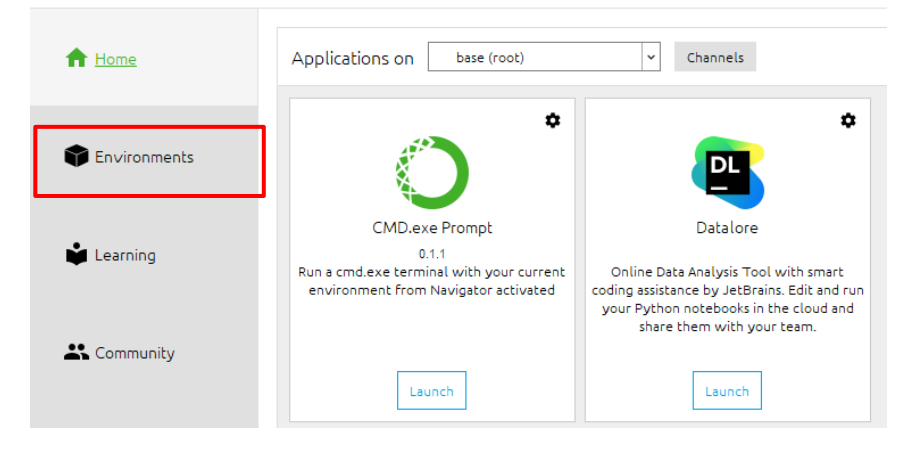

Step 3.3 Select Import the Environment on the bottom :

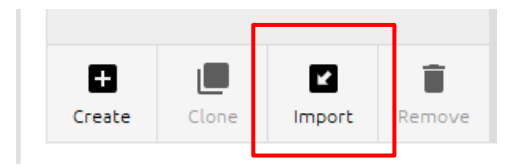

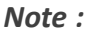

To install the Cellpose modules, the computer must be connected to internet. 

# 3. Install the Cellpose modules

**Step 3.4** In the Dialog box, give a name to your new Cellpose environment and select the downloaded *environment.yml* file and

| press Impo        | Import Environment                                                       | × |
|-------------------|--------------------------------------------------------------------------|---|
|                   | Import from:                                                             |   |
|                   | Local drive                                                              |   |
|                   | Appl_notes/Cellpose/CellPose_Vision4D/environment.yml                    |   |
|                   | O Anaconda Nucleus                                                       |   |
|                   | Sign in to save your environment                                         | _ |
|                   |                                                                          |   |
|                   | New environment name:                                                    |   |
|                   | v4d_cellpose                                                             |   |
|                   | Overwrite existing environment                                           |   |
|                   | Cancel Import                                                            |   |
| 📮 > This PC > SSD | AID (E:) > PYTHON_scripts_with_Appl_notes > Cellpose > CellPose_Vision4D |   |
| Name              | × ·                                                                      |   |
| s 👼 V4D_          | 5_1_Python_Segmenter_2D_only_v7.py                                       |   |
| arivis AG         | 5_1_Image_filter_2D_3D_v7.py<br>ment.yml                                 |   |

# 3. Install the Cellpose modules Step 3.3 Continued

This process can take 10-15 min depending the computer. If the Import button is not green, the given environment likely already

| exists: | Import new enviro  | nment                                    | х      |
|---------|--------------------|------------------------------------------|--------|
|         | Name:              | v4d_cellpose_env                         |        |
|         | Location:          | C:\Anac\envs\v4d_cellpose_env            |        |
|         | Specification File | llpose/CellPose_Vision4D/environment.yml |        |
|         |                    | Cancel                                   | Import |

You can monitor the progress on the bottom of the window:

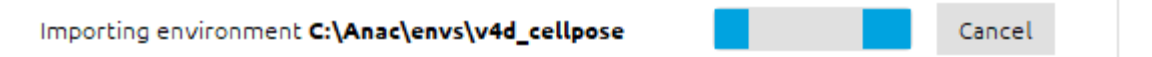

The existing environments and the currently importing one can

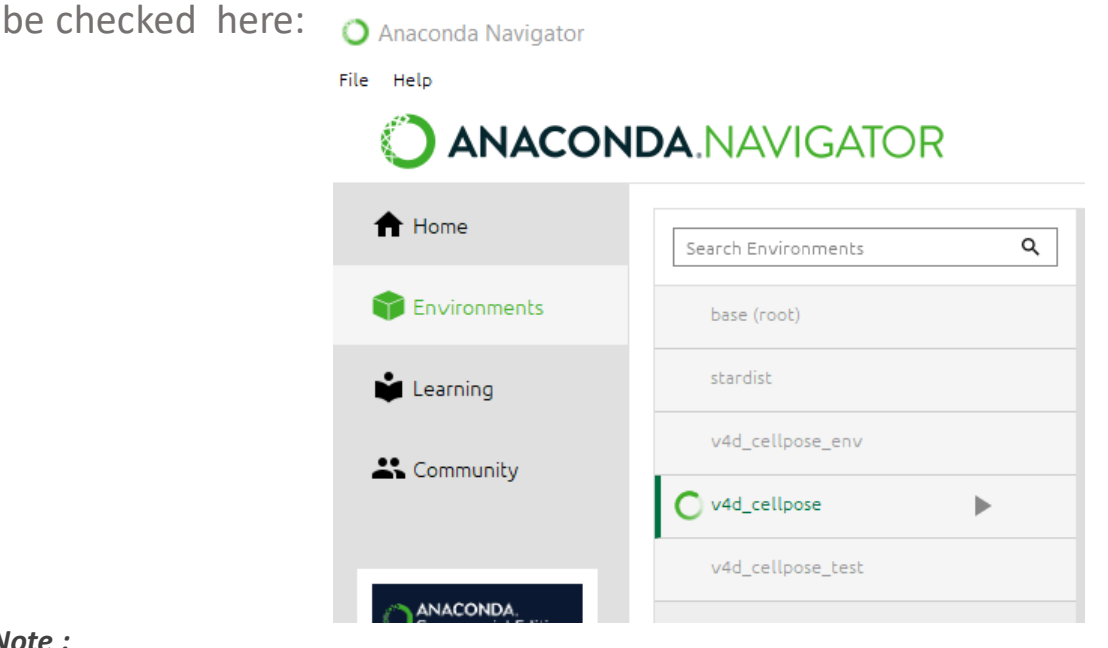

Note :

To install the Cellpose modules, the computer must be connected to internet. In case of problems with the environment setup, please update to the latest Anaconda Navigator release. Please also check the Troubleshooting section of this Application Note. arivis

# 4. Vision 4D preferences setup

### Step 4.1

Run Vision4D (3.4 and next release) select the *Preferences* item from the *Extras* menu.

| Ext | ras | Window      | Help |  |
|-----|-----|-------------|------|--|
| Ø   | Pre | eferences   |      |  |
| -1  | Plu | ug-in Manag | jer  |  |
|     | Tas | sk Monitor  |      |  |

### Step 4.2

*On the left panel,* click on the *"Scripting"* item.

### Step 4.3

Enable the "Anaconda Environment" option. Browse the Anaconda3 installation folder and select the scellpose\_v4d environment previously created.

By default, the new enviroments are stored under the **\envs** folder located in the Anaconda3 installation folder

### e.g.

### C:\users\xxxxx\Anaconda3\envs\scellpose\_v4d

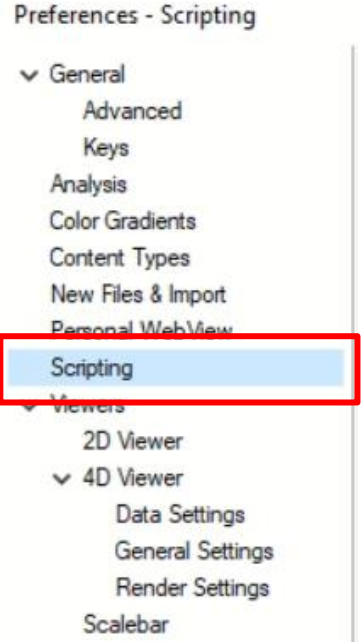

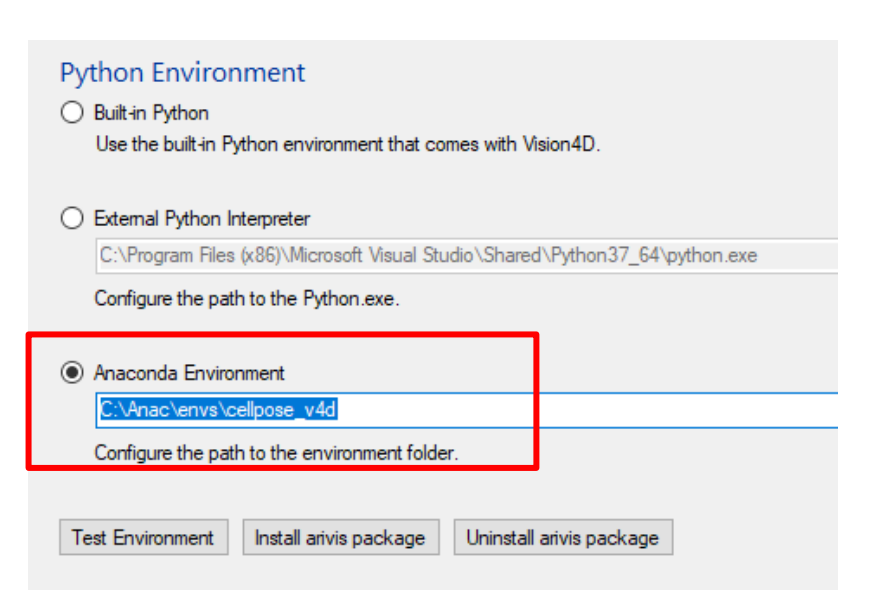

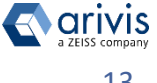

# 4. V4D preferences setup

### Step 4.4

Install the arivis package

| Test Environment Install arivis p             | Dackage Uninstall arivis package                                                                                                    |
|-----------------------------------------------|----------------------------------------------------------------------------------------------------|
| <b>Step 4.5</b><br>Run the Compatibility test |                                                                                                    |
| Test Environment Install arivis ;             | package Uninstall arivis package                                                                                                    |
|                                               | Progress 43%     Python Compatibility Test     Step 4: Required packages  Cancel                                                                         |
| Test completed successfully                   | arivis Vision4D Python Package Installation X  Installing the Python package succeeded.  Details OK                                                      |
| Test failed                                   | arivis Vision4D Python Test Result X Scripting test for the conda environment failed. Failed: Connect to Vision4D. Required packages missing. Details OK |

#### Note :

If the left above error message is issued, try again to install the arivis python package.

| Note :          |                |                   |        |
|-----------------|----------------|-------------------|--------|
| Apply the setti | ings and close | e the preferences | panel. |

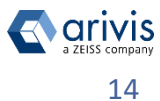

# 5. Run the Cellpose predictions in V4D

In order to run the Cellpose, a dataset must be opened in V4D. We suggest a simple 3D stack to test the compatibility of the Python environment and adjust the diameter of the objects.

| Input ROI                                                                                                    | ^ ≡                                                                                                    |
|----------------------------------------------------------------------------------------------------|----------------------------------------------------------------------------------------------------|
| ROI:                                                                                                    | Current plane ~                                                                                                    |
| Bounds:                                                                                                    | 0, 0, 1437, 1437                                                                                                    |
| Planes:                                                                                                    | 149                                                                                                    |
| Time points:                                                                                                    | 1                                                                                                    |
| Image set:                                                                                                    | ESbody_Stack1.czi - pixel type changed 2                                                                                                    |
| Channels:                                                                                                    | AF488-T1 (Input ROI) V                                                                                                    |
| Scaling:                                                                                                    | 100 % 🗸 🗸 Include Z                                                                                                    |
|                                                                                                    | *                                                                                                    |
| Python Segme                                                                                                    | enter 2                                                                                                    |
| Script:                                                                                                    |                                                                                                    |
| Outputs: Pyth                                                                                                    | non Segmenter 2 5                                                                                                    |
|                                                                                                    |                                                                                                    |
|                                                                                                    |                                                                                                    |
| Python Segme                                                                                                    | enter $\square \land \equiv X$                                                                                                    |
| Python Segme<br>Script:                                                                                                    | enter $\square \land \equiv \times$<br>\Cellpose_2_0_segmenter_v3.p                                                                                                    |
| Python Segme<br>Script:<br>Input_channel:                                                                                                    | enter $\square \land \equiv \times$<br>\Cellpose_2_0_segmenter_v3.p<br>1                                                                                                    |
| Python Segme<br>Script:<br>Input_channel:<br>Second_channel                                                                                                    | enter $\square \land \equiv \times$<br>\Cellpose_2_0_segmenter_v3.p<br>1<br>: 0<br>                                                                                                    |
| Python Segme<br>Script:<br>Input_channel:<br>Second_channel<br>Diameter_in_um:                                                                                                    | enter $\square \land \equiv \times$<br>\Cellpose_2_0_segmenter_v3.p<br>: 0 $\diamondsuit$<br>5.8000 $\diamondsuit$                                                                                                    |
| Python Segme<br>Script:<br>Input_channel:<br>Second_channel<br>Diameter_in_um:<br>Model_Name:                                                                                                    | enter       Image: A mark         Image: A mark       Image: A mark         Image: A mark                                                                                                    |
| Python Segme<br>Script:<br>Input_channel:<br>Second_channel<br>Diameter_in_um:<br>Model_Name:<br>Flow_threshold:                                                                                            | enter                                                                                                    |
| Python Segme<br>Script:<br>Input_channel:<br>Second_channel<br>Diameter_in_um:<br>Model_Name:<br>Flow_threshold:<br>Cellprob_threshol                                                                       | enter       Image: A mark         Image: Image: A mark       Image: A mark         Image: Image: A mark       Image: A mark         Image: A mark       Image: A mark         Image: A mark       Image: A mark         Image: A mark       Image: A mark         Image: A mark       Image: A mark         Image: A mark       Image: A mark                                                                                                    |
| Python Segme<br>Script:<br>Input_channel:<br>Second_channel<br>Diameter_in_um:<br>Model_Name:<br>Flow_threshold:<br>Cellprob_threshol<br>Fast_3D                                                            | enter                                                                                                    |
| Python Segme<br>Script:<br>Input_channel:<br>Second_channel<br>Diameter_in_um:<br>Model_Name:<br>Flow_threshold:<br>Cellprob_threshold<br>Gellprob_threshold<br>Fast_3D                                     | enter       Image: Cellpose_2_0_segmenter_v3.p         Image: Image: |
| Python Segme<br>Script:<br>Input_channel:<br>Second_channel<br>Diameter_in_um:<br>Model_Name:<br>Flow_threshold:<br>Cellprob_threshold:<br>Cellprob_threshold<br>Fast_3D<br>Custom_model_p                  | enter       Image: Cellpose_2_0_segmenter_v3.p         Image: Image: Cellpose_2_0_segmenter_v3.p       Image: Image: Cellpose_2_0_segmenter_v3.p         Image: Image: Cellpose_2_0_segmenter_v3.p       Image: Image: Cellpose_2_0_segmenter_v3.p         Image: Image: Cellpose_2_0_segmenter_v3.p       Image: Cellpose_2_0_segmenter_v3.p         Image: Image: Cellpose_2_0_segmenter_v3.p       Image: Cellpose_2_0_segmenter_v3.p         Image: Image: Cellpose_2_0_segmenter_v3.p       Image: Cellpose_2_0_segmenter_v3.p         Image: Image: Cellpose_2_0_segmenter_v3.p       Image: Cellpose_2_0_segmenter_v3.p         Image: Image: Cellpose_2_0_segmenter_v3.p       Image: Cellpose_2_0_segmenter_v3.p         Image: Cellpose_2_0_segmenter_v3.p       Image: Cellpose_2_0_segmenter_v3.p         Image: Cellpose_2_0_segmenter_v3.p       Image: Cellpose_2_0_segmenter_v3.p         Image: Cellpose_2_0_segmenter_v3.p       Image: Cellpose_2_0_segmenter_v3.p         Image: Cellpose_2_0_segmenter_v3.p       Image: Cellpose_2_0_segmenter_v3.p         Image: Cellpose_2_0_segmenter_v3.p       Image: Cellpose_2_0_segmenter_v3.p         Image: Cellpose_2_0_segmenter_v3.p       Image: Cellpose_2_0_segmenter_v3.p         Image: Cellpose_2_0_segmenter_v3.p       Image: Cellpose_2_0_segmenter_v3.p         Image: Cellpose_2_0_segmenter_v3.p       Image: Cellpose_2_0_segmenter_v3.p         Image: Cellpose_2_0_segmenter_v3.p       Image: Cellpose_2_0_segment                                                                                                    |
| Python Segme<br>Script:<br>Input_channel:<br>Second_channel<br>Diameter_in_um:<br>Model_Name:<br>Flow_threshold:<br>Cellprob_threshold:<br>Cellprob_threshold<br>Fast_3D<br>Custom_model_p<br>Outputs: Pyth | enter                                                                                                    |

**NOTE:** On the first Cellpose run, the models will be downloaded onto your default user folder. The computer has to be the connection to Internet.

**TIP:** beware of the channles imported in the ROI. In the Python image Filter the channel count starts from 1, based on the ROI import and not the raw data.

Select the Python Image Filter operator and use the \_\_\_\_ button to upload the Cellpose operator script.

*Input\_channel:* channel to run the predictions on.

Second\_scannel: additional channel to run the predictions (i.e., with the nuclei). Keep to 0, if not used. Diameter\_in\_mkm: diameter of the objects.

*Model\_Name:* select between 'cyto', 'cyto2' or 'nuclei'. *Note: avoid typos! Flow\_threshold:* probability threshold for the prediction results.

*Cellprob\_threshold:* threshold for merging the predicted object masks in 3D between the planes.

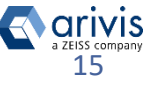

### Application Note «Applying Cellpose models in arivis Vision4D» 5. Run the Cellpose predictions in V4D

|                     | Python Segmenter       |                    | /     | ^      | ≡      | ×        |
|---------------------|------------------------|--------------------|-------|--------|--------|----------|
|                     | Script:                | \Cellpose_2_0_seg  | mente | er_v3  | р.     |          |
|                     | Input_channel:         |                    |       |        | 1      | *<br>*   |
|                     | Second_channel:        |                    |       |        | 0      | *<br>*   |
|                     | Diameter_in_um: 5.8000 |                    |       |        | *<br>* |          |
|                     | Model_Name:            | cyto2              |       |        |        |          |
|                     | Flow_threshold:        |                    |       | 0.4    | 000    | <b>+</b> |
| Cellprob_threshold: |                        |                    |       |        | 0      | *<br>*   |
|                     | ✓ Fast_3D              |                    |       |        |        |          |
|                     | Custom_model           |                    |       |        |        |          |
|                     | Custom_model_path:     | E:/Customer_DATA/f | rom_( | Chris/ | lmag   | e_       |
|                     | Outputs: Python S      | egmenter           |       |        | ¥.     | Э        |
|                     |                        |                    |       |        |        |          |

# Continued

Fast\_3D: if false, the model will be run
plane-wise, and the resulting
prediction maps will combined into the
3D object be 3D stack
Fast\_3D: if true, the predictions will be
created from all three image stack axis
and the result averaged
Custom\_model: a custom-trained
model will be used instead of the
general models
Custom\_model\_path: path to the
trained model. Please use the forward
slashes.

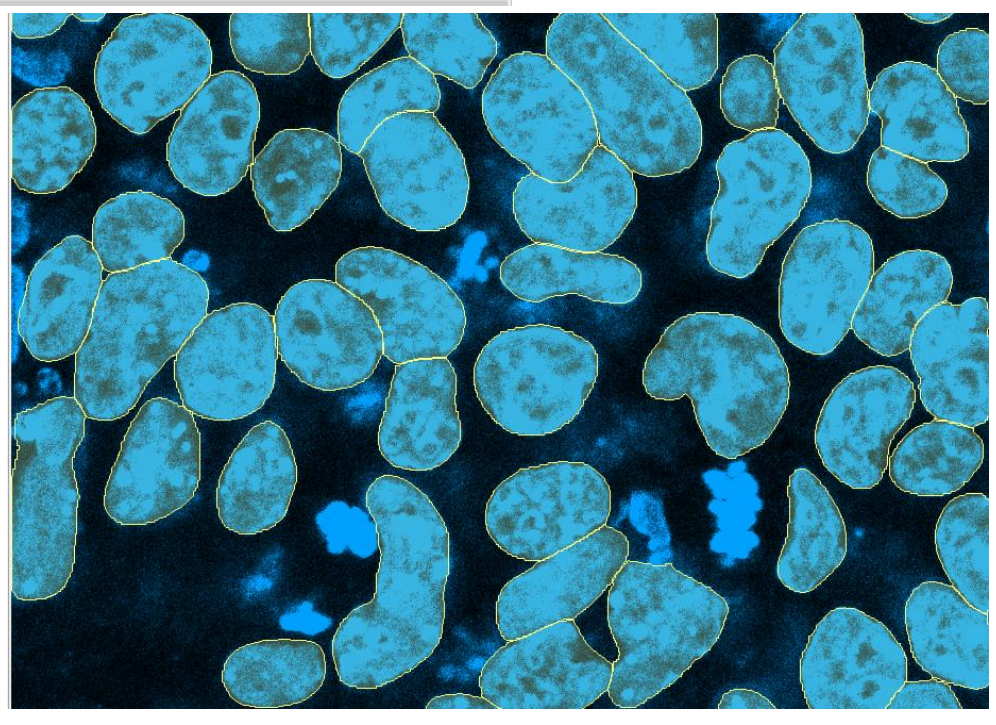

The objects created with the Cellpose Python Image Filter and the Labeled Image Segmenter can be classified, tracked, filtered, grouped, used for the compartmentalization analysis within the same or separate Vision4D pipeline.

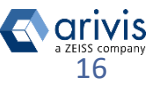

Vision4D 3.5.1

### Application Note «Applying Cellpose models in arivis Vision4D» 6. Examples of the Cellpose prediction results

cyto2 model on the cytoplasm staining:

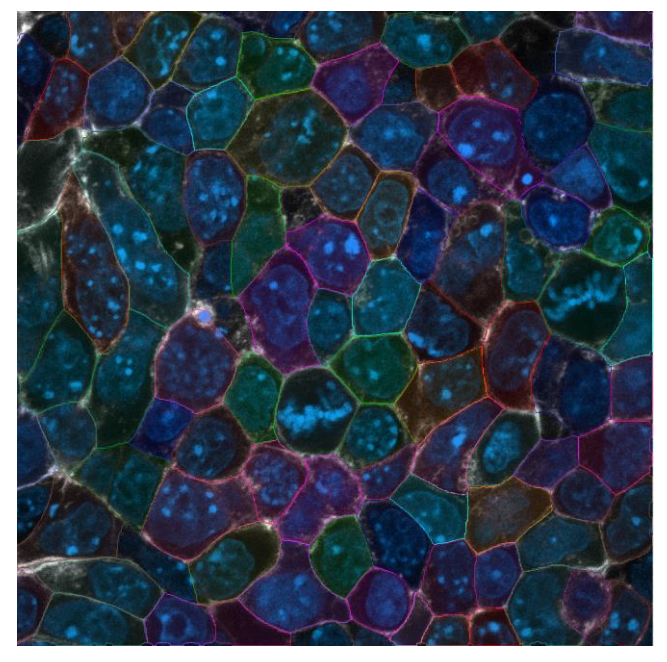

Raw data:

cyto2 model on the nuclei staining:

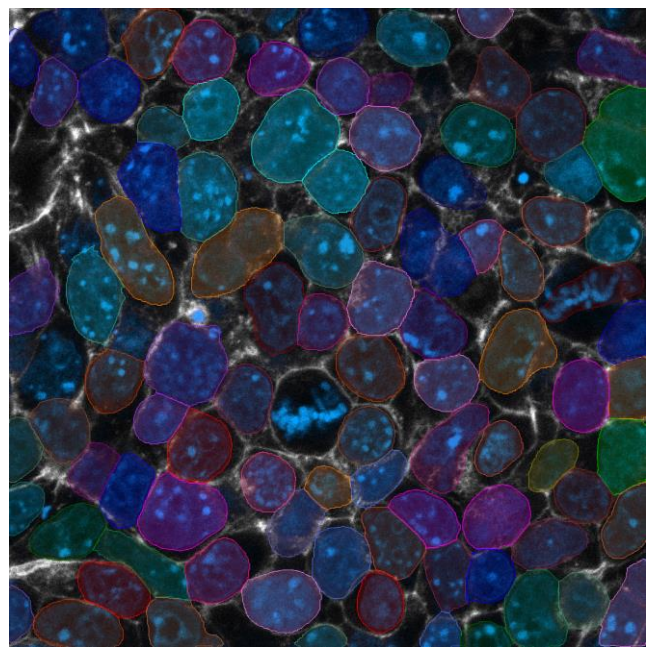

Overlay of the Nuclei and Cytoplasm objects on the raw data:

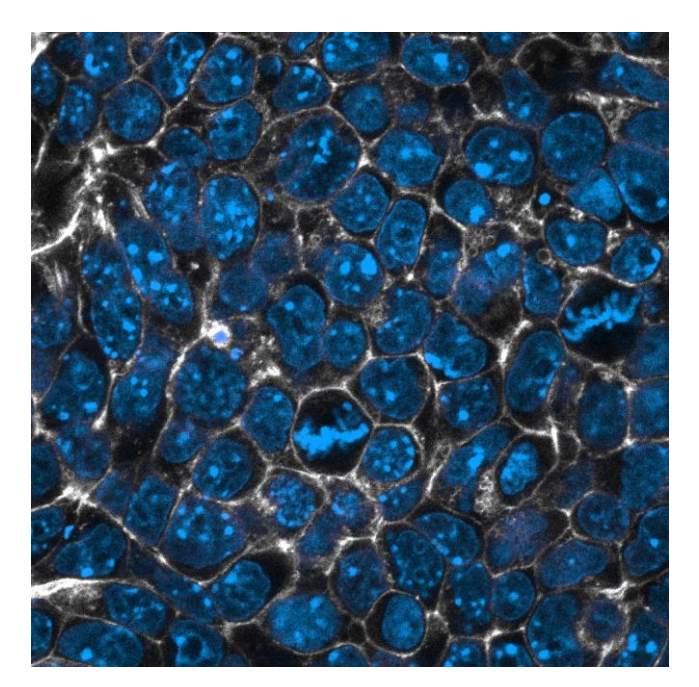

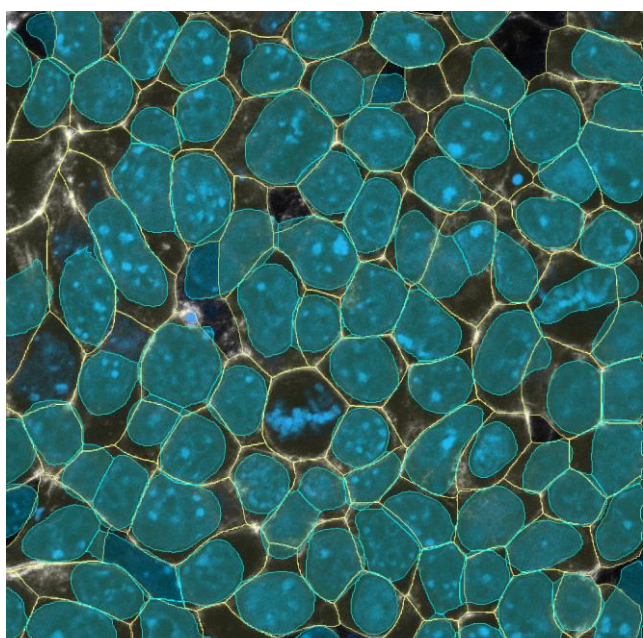

The images used in this application is a courtesy from Dr. Masahiro Narimatsu (Dr. Wrana's lab), Lunenfeld-Tanenbaum Research Institute.

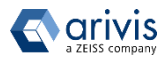

# 8. Troubleshooting the Cellpose operator-script

- If no labeled masks were created or if there is a corresponding error message, please check the Diameter in mkm value and adjust it.
- If an error message regarding the image size missmatch arrises, please • check the selection of the channels in the ROI Import and in the Python Image Segmenter operator.

2022-01-31 22:47:45,601 [22] STDERR:WARNING: no mask pixels found

Currently, there is no tiling strategy implemented in these scripts, since that would introduce artifacts on the borders of the tiles. Cellpose has a certan limit to the stack size. The error message would look like below:

2022-02-02 09:49:48,752 [2] STDERR: Remote error message: Array dimensions exceeded supported range. Exception has been thrown by the target of an invocation.

In case the environment is not set up correctly, the first UI in the • Python Segmenter will remain red:

| Python Segmenter |                         |          | ^     | ≡ × |
|------------------|-------------------------|----------|-------|-----|
| Script:          | E:\PY\Cellpose_2_0_segr | menter_v | /3.py |     |
| Outputs:         | Python Segmenter        |          |       | C   |
|                  |                         |          |       |     |

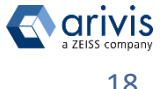

# **9. Troubleshooting the Cellpose setup** Cellpose environment can be created directly in the Anaconda prompt.

**Step 1.** Open the Anaconda console interface (Anaconda Prompt). Click on the Window icon

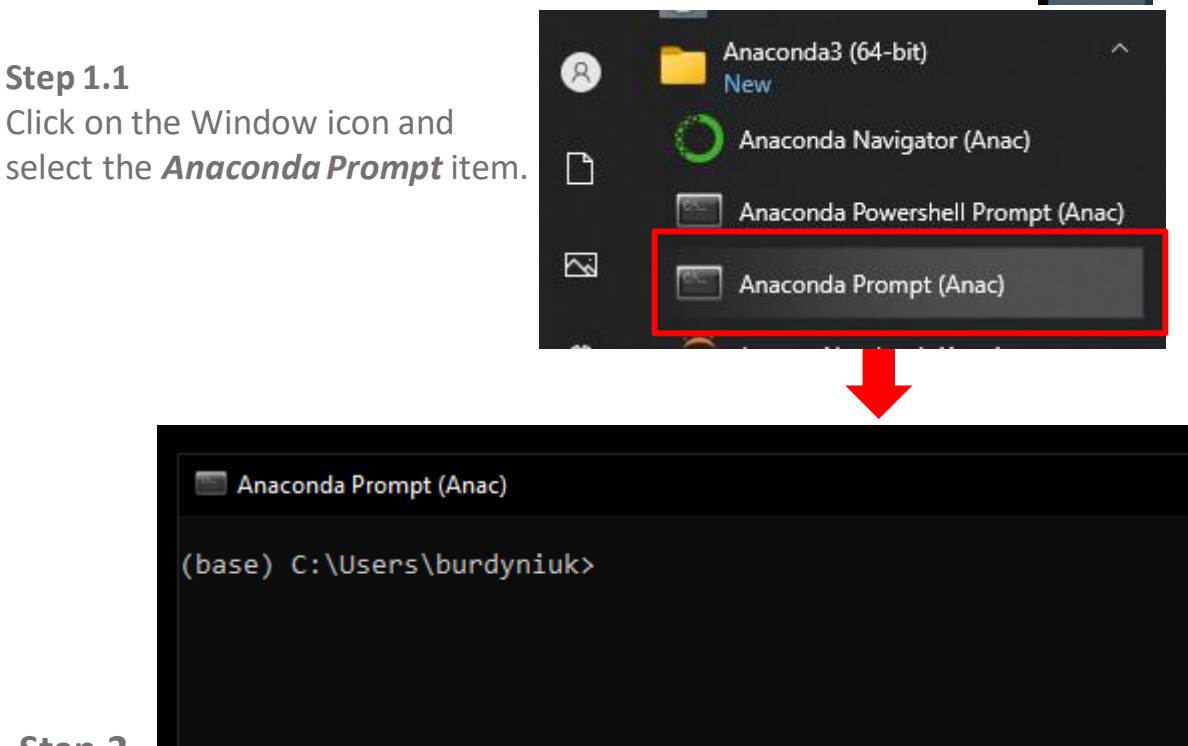

# Step 2

Create the Cellpose enviroment

### Step 2.1

Download the *environment.yml* file (as well as the Cellpose Operator script) to your computer:

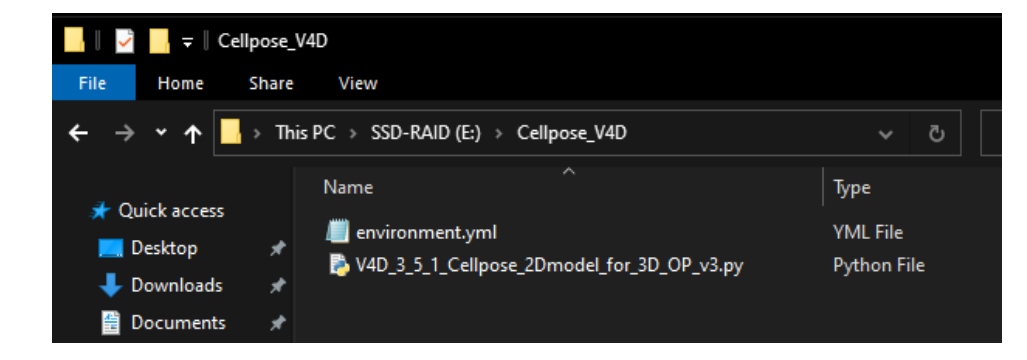

#### Note :

To install the Cellpose modules, the computer must be connected to internet.

🔿 arivis

# 9. Troubleshooting the Cellpose setup

### **Step 2.2**

Change directory to the other disk, if necessary:

#### Anaconda Prompt (Anac)

(base) C:\Users\burdyniuk>e:

(base) E:\>

### Step 2.3 Change directory to the environment.yml file:

#### Anaconda Prompt (Anac)

(base) E:\Cellpose\_V4D>\_

(base) C:\Users\burdyniuk>e:

(base) E:\>cd E:\Cellpose V4D

Step 2.4

digit conda env create -f environment.yml and press return

(base) E:\Cellpose\_V4D>conda env create -f environment.yml\_

### **Step 2.5**

Activate the new environment (*cellpose v4d*)

digit «cellpose v4d» and press return.

The Cellpose enviroment name is now shown at the beginning of each row.

# (base) E:\Cellpose V4D>conda activate cellpose v4d (cellpose v4d) E:\Cellpose V4D>\_

*Note:* Cellpose 2.0 allows training the custom models for 2D data. To install the Cellpose GUI to perform custom training and/or to create the Cellpose environments for GPU-computing, please follow the official Cellpose documentation at Installation — cellpose 0.7.2 documentation

To enable connecting the new environment to Vision4D, please install pywin32 module:

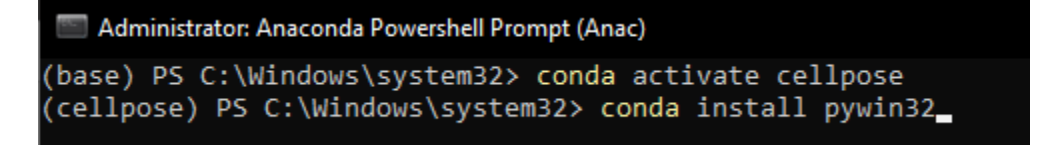

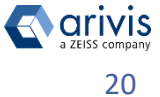

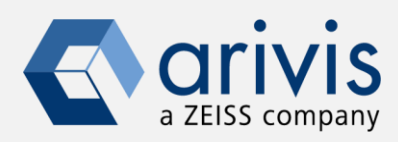

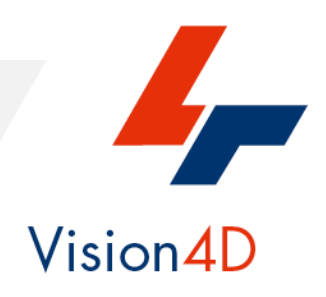

Contact the arivis application support to receive additional technical details about the topic described in the document.

arivis AG, Am Kabutzenhof 21, 18057 Rostock, Germany

Email : support@arivis.com